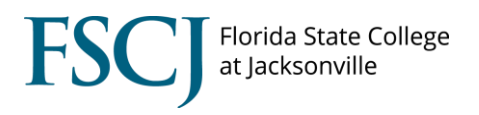

Students must be term activated before they can enroll in classes for a particular term. Typically this happens through a batch process after the student is admitted and matriculated. However, there may be times when you might need to manually term activate a student. For example, when a student is nearing graduation, an expected graduation date is put on a student's account. Students with an expected graduation date will not be term activated in the batch process for the next term. However, if the student does not graduate, then they will need to be manually term activated in order to take classes in the next term.

Before term activating a student you must first ensure that you are completing the term activation for the correct Academic Career and Student Career Number. This is important because Financial Aid will be based on the term activated Student Career Number. Each Academic Career has a Student Career Number starting at zero, then it goes up sequentially if a student adds more Program/Plans under that career. You can find the student's Academic Career and Student Career Number by navigating to **Main Menu > Campus Solutions > Records and Enrollment > Career and Program Information > Student Program/Plan.** Review the Academic Career and Student Career Number columns and identify the Student Career number that the student needs to be term activated for.

| Student Program       | n/Plan                 |                         |                            |                         |        |               |           |             |               |
|-----------------------|------------------------|-------------------------|----------------------------|-------------------------|--------|---------------|-----------|-------------|---------------|
| Enter any information | vou have and click s   | Search I eave fields bl | lank for a list of all val | 185                     |        |               |           |             |               |
| Line any monitor      |                        |                         |                            |                         |        |               |           |             |               |
| Find an Existing V    | alue <u>A</u> dd a New | Value                   |                            |                         |        |               |           |             |               |
| ✓ Search Criteria     |                        |                         |                            |                         |        |               |           |             |               |
|                       |                        |                         |                            |                         |        |               |           |             |               |
| ID:                   | begins with \$         |                         |                            |                         |        |               |           |             |               |
| Academic Career:      | = +                    |                         | \$                         |                         |        |               |           |             |               |
| Student Career Nbr    | r: (= 🔹 🗘              |                         |                            |                         |        |               |           |             |               |
| Campus ID:            | begins with \$         |                         |                            |                         |        |               |           |             |               |
| National ID:          | begins with \$         |                         |                            |                         |        |               |           |             |               |
| Last Name:            | begins with \$         |                         |                            |                         |        |               |           |             |               |
| First Name:           | begins with \$         |                         |                            |                         |        |               |           |             |               |
| Include History       | Correct History        | Case Sensitive          |                            |                         |        |               |           |             |               |
|                       |                        |                         |                            |                         |        |               |           |             |               |
|                       | 1                      |                         |                            |                         |        |               |           |             |               |
| Search Cle            | ar Basic Search        | Save Search Crite       | eria                       |                         |        |               |           |             |               |
|                       |                        |                         |                            |                         |        |               |           |             |               |
| Search Results        |                        |                         |                            |                         |        |               |           |             |               |
| View All              | <b>V</b>               |                         |                            |                         |        |               |           |             |               |
| ID Academic C         | areer Student Career N | br Program Short Descr  | Institution Short Descr    | Name                    | Gender | Date of Birth | Campus ID | National ID | National ID ( |
| 3010951 Credit        | 2                      | 1YFA                    | FSCJ1                      | Padgett,Rachel Danielle | Female | 06/15/1994    | (blank)   |             | USA           |
| 3010951 Credit        | 1                      | Legacy CRD              | FSCJ1                      | Padgett.Rachel Danielle | Female | 06/15/1994    | (blank)   |             | USA           |
| 3010951 Credit        | 0                      | 2YFA                    | FSCJ1                      | Padgett.Rachel Danielle | Female | 06/15/1994    | (blank)   |             | USA           |

Program/Plans have to be effective dated for the day the term started or before in order for the Program/Plan to be effective for the term. If this is not the case, the student cannot be term activated, and an error will display when you attempt to term activate them. If a student's Program/Plan needs to be back dated, please request this via a Help Desk ticket.

Additionally, if it appears that the student has been term activated for the wrong Program/Plan, submit a Help Desk ticket to have this corrected.

To term activate a student:

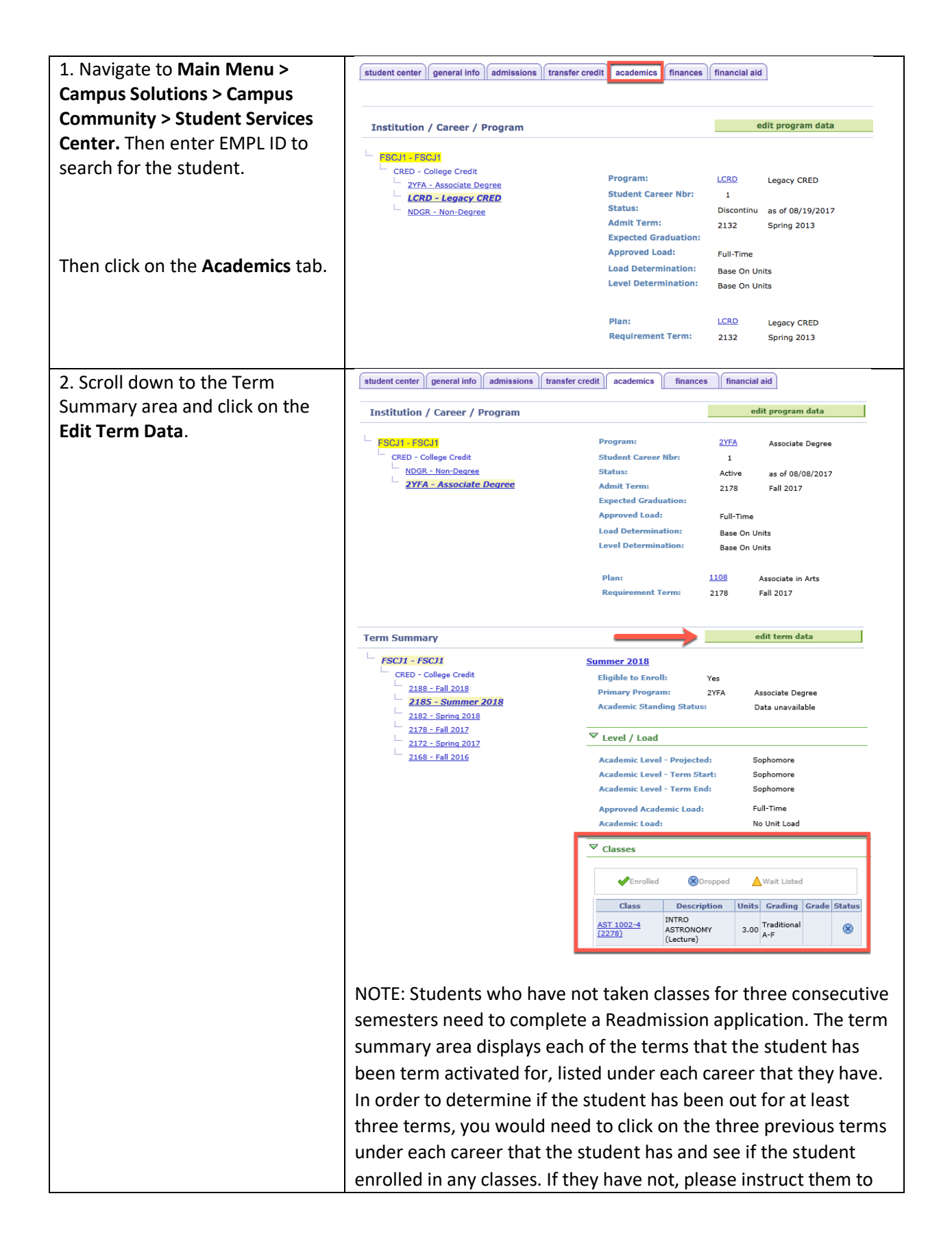

|                                                 | complete the Readmission application, which can be found when you click "Apply" on the FSCJ homepage.                                                                                                    |  |  |  |  |  |  |
|-------------------------------------------------|----------------------------------------------------------------------------------------------------|--|--|--|--|--|--|
| 3. Click the <b>plus sign</b> (+) to add a row. | my fscj.edu Employees Students Resources Help Center                                                                                                    |  |  |  |  |  |  |
|                                                 | Term Activation Enrollment Limit Student Session Terms In Residence Term Control Dates External Study                                                                                                    |  |  |  |  |  |  |
|                                                 | Jaxon De Ville                                                                                                    |  |  |  |  |  |  |
|                                                 | Academic Career: College Credit                                                                                                    |  |  |  |  |  |  |
|                                                 |                                                                                                    |  |  |  |  |  |  |
|                                                 | *Academic Institution: FSCJ1 FSCJ1<br>*Term: 2108 Call 2010 Semaster Activation Date: 02020017                                                                                                    |  |  |  |  |  |  |
|                                                 | Student Career Nbr: 0.9 Legacy CRED                                                                                                    |  |  |  |  |  |  |
|                                                 | Override All Academic Levels: Academic Year: 2011                                                                                                    |  |  |  |  |  |  |
|                                                 | Override Projected Level: Load Determination: Units                                                                                                    |  |  |  |  |  |  |
|                                                 | Academic Level - Projected: Sophomore *Form of Study: Enrolment  Academic Level Term Start: Sophomore Academic Level Term No Livie                                                                                              |  |  |  |  |  |  |
|                                                 | Academic Level - Term End: Sophomore *Billing Career: CRED Q                                                                                                    |  |  |  |  |  |  |
|                                                 | Level Determination: Units Eligible To Enroll:                                                                                                    |  |  |  |  |  |  |
|                                                 | Go to: Cancel Apply       OK     Cancel Apply       Term Activation   Enrolment Limit   Student Session   Terms In Residence   Term Control Dates   External Study                                                              |  |  |  |  |  |  |
| 4. To term activate the student                 | Term Activation                                                                                                    |  |  |  |  |  |  |
| check the <b>academic career</b> . add          | *                                                                                                    |  |  |  |  |  |  |
| the correct <b>Term</b> , and make sure         | Find View All First M 1 of 1 M Last                                                                                                    |  |  |  |  |  |  |
| that the correct <b>Student Career</b>          | Academic Career: College Credit                                                                                                    |  |  |  |  |  |  |
| Number nonulates Undate the                     | Find   View All First 10 1 of 8 D Last                                                                                                    |  |  |  |  |  |  |
| Student Career Number to reflect                | *Academic Institution: FSCJ1 Q FSCJ1                                                                                                    |  |  |  |  |  |  |
| the correct active program (plan                | *Term: 2162 Q Spr 2016 Semester Activation Date: 03/23/2017                                                                                                    |  |  |  |  |  |  |
| if it is not some at                            | Student Career Nbr: Associate Degree                                                                                                    |  |  |  |  |  |  |
| If it is not correct.                           | Override All Academic Levels: Academic Year: 2016                                                                                                    |  |  |  |  |  |  |
|                                                 | Academic Level - Projected: Sophomore *Form of Study: Enrollment +                                                                                                    |  |  |  |  |  |  |
| Be sure that the <b>Eligible to Enroll</b>      | Academic Level - Term Start: Sophomore Academic Load: Half-Time                                                                                                    |  |  |  |  |  |  |
| box is checked.                                 | Academic Level - Term End: Sophomore *Billing Career: CRED Q                                                                                                    |  |  |  |  |  |  |
|                                                 | Level Determination: Units Eligible To Enroll:                                                                                                    |  |  |  |  |  |  |
| Click Save.                                     | Go o: <u>Calculate Tuition</u>                                                                                                    |  |  |  |  |  |  |
|                                                 | Save Return to Search Notfy                                                                                                    |  |  |  |  |  |  |
|                                                 | NOTE: If the "Eligible to Enroll" box is not checked, it is likely<br>because the Program/Plan isn't active or the student doesn't<br>have a Residency status for each of the careers for which they<br>must be term activated. |  |  |  |  |  |  |